# Faire une capture d'écran / iMac

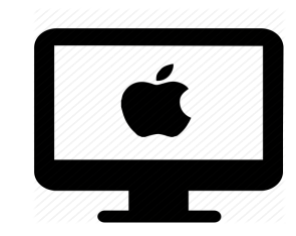

## C'est quoi ?

Une capture d'écran permet de faire une photo de l'écran d'ordinateur soit en entier, soit d'un élément précis.

Intéressé ? Cliquez !

Pourquoi faire des captures d'écran ?

Marche à suivre avec l'outil de capture d'écran

La bonne pratique : pour mieux s'en sortir !

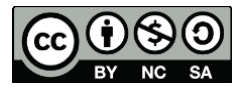

#### Pourquoi faire des captures d'écran ?

La capture d'écran permet de faire une photographie de notre écran d'ordinateur ou une partie de celui-ci afin de le garder dans nos archives ou de le partager.

Il peut :

- Faciliter la collaboration (au lieu d'envoyer des gros fichiers, envoyer juste une partie)
- Créer une marche à suivre par des images
- Montrer un problème que l'on rencontre avec notre machine

•

Attention : Les captures d'écran ne peuvent être utilisées qu'à des fins privées pour des questions de droit à l'image. Se renseigner avant de partager plus loin.

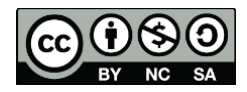

### Marche à suivre avec l'outil de capture d'écran

Sur votre clavier, maintenez enfoncées les touches Maj + Commande
+ 5 pour ouvrir l'outil

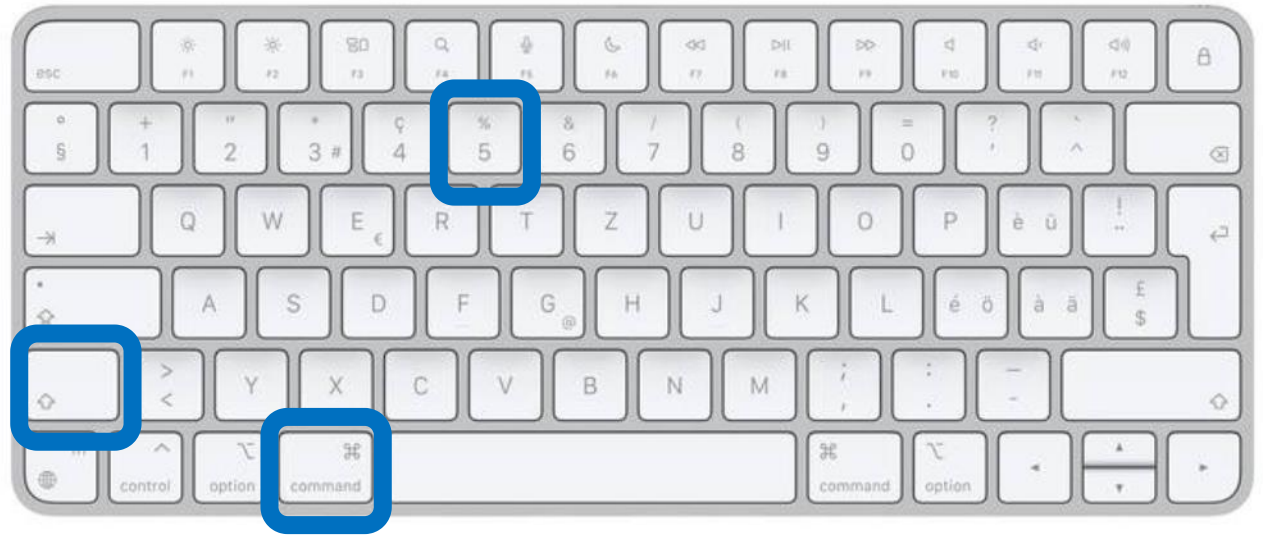

*source* : <u>https://www.apple.com/ch-fr/shop/product/MQ052SM/A/magic-keyboard-avec-pav%C3%A9-num%C3%A9rique-suisse</u>

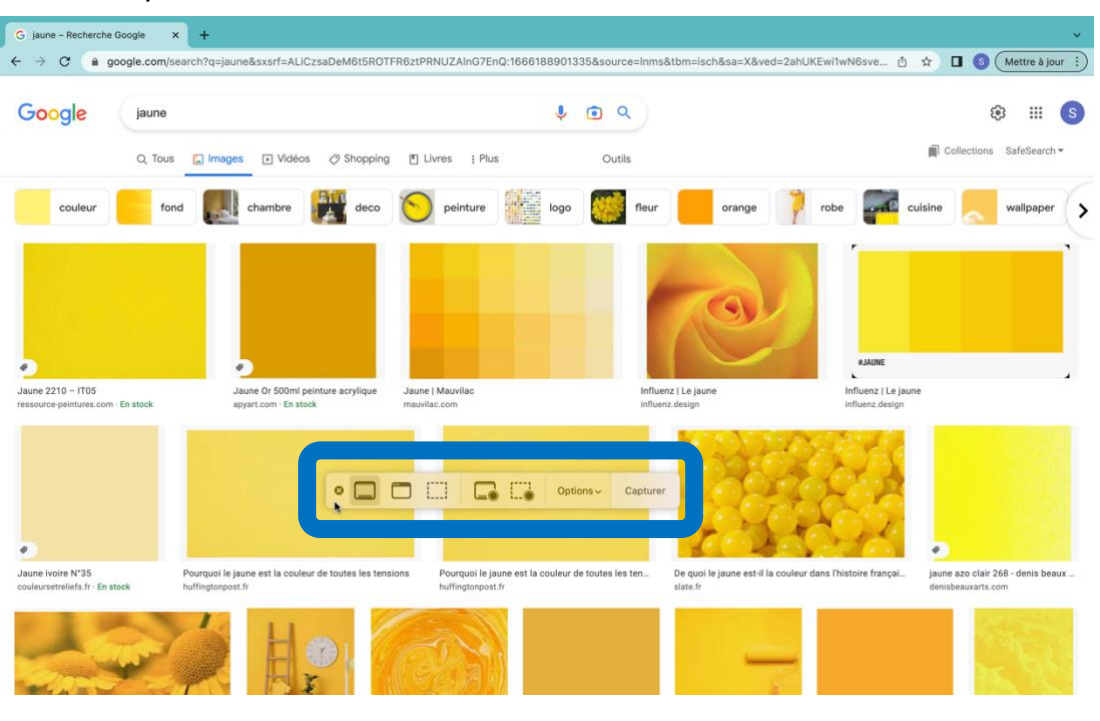

#### Voici ce qui s'affiche :

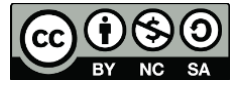

2) Cliquez ensuite sur le type de capture que vous souhaitez faire :

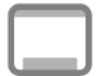

<u>Totalité de l'écran</u> : appuyez sur capturer.

**Bon à savoir :** pour un raccourci clavier, maintenez enfoncées Maj + commande + 3

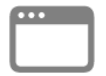

<u>Une fenêtre</u> : sélectionnez la fenêtre que vous souhaitez capturer et appuyez à nouveau pour faire votre capture.

**Bon à savoir :** pour un raccourci clavier, maintenez enfoncées Maj + commande + 4 + barre espace

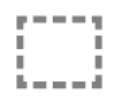

<u>Une partie de l'écran</u> : sélectionnez la partie de l'écran que vous souhaitez capturer à l'aide du cadre et appuyez sur capturer.

**Bon à savoir :** pour un raccourci clavier, maintenez enfoncées Maj + commande + 4 et sélectionnez la partie de l'écran à capturer.

Les icônes **Les** icônes **sont pour les enregistrements vidéo de l'écran**. Intéressé ? Cliquez <u>ici</u> pour voir le tutoriel.

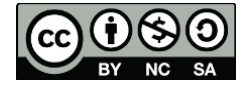

Vos captures d'écran s'enregistrent automatiquement sur votre bureau mais vous pouvez changer cela dans options > enregistrer dans... > autre emplacement... et sélectionnez l'emplacement souhaité.

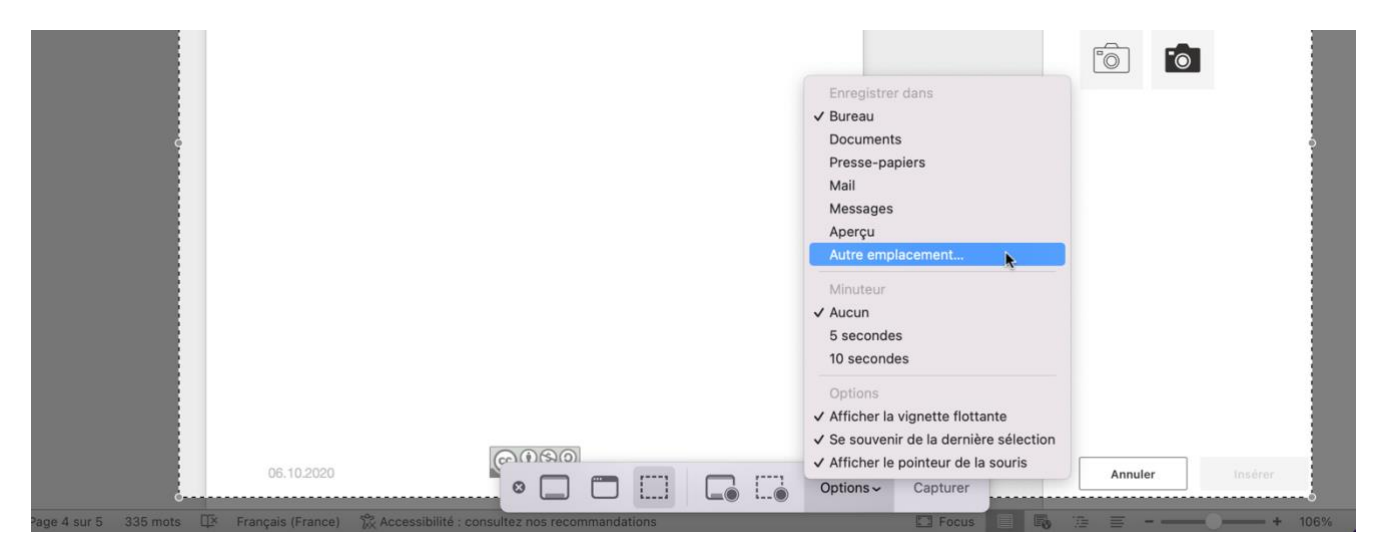

### La bonne pratique : pour mieux s'en sortir !

Anticiper sur la page que vous souhaitez capturer : fermez les autres, et mettez celle souhaitée en plein écran.

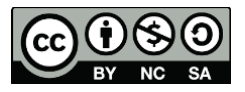